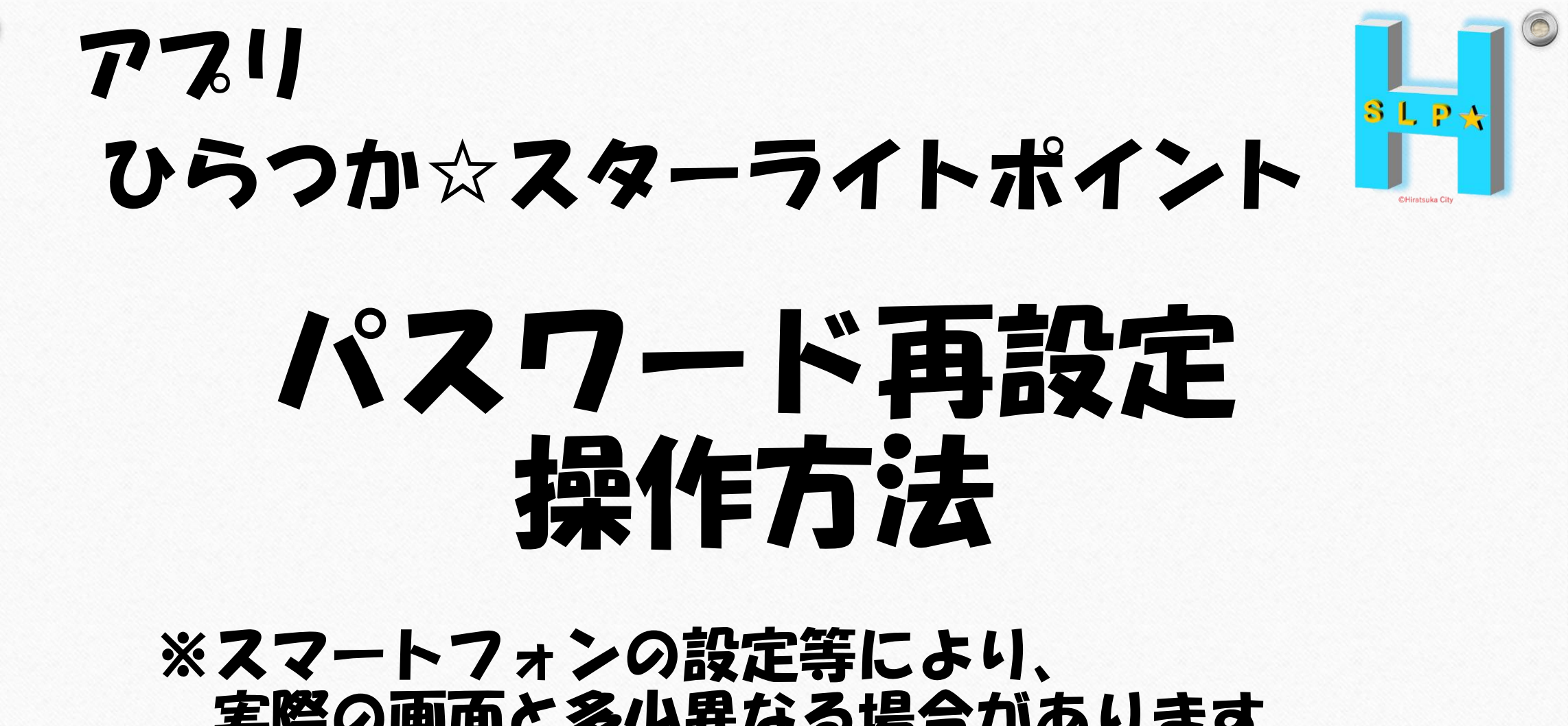

実際の画面と多少異なる場合があります。 ご了承ください。

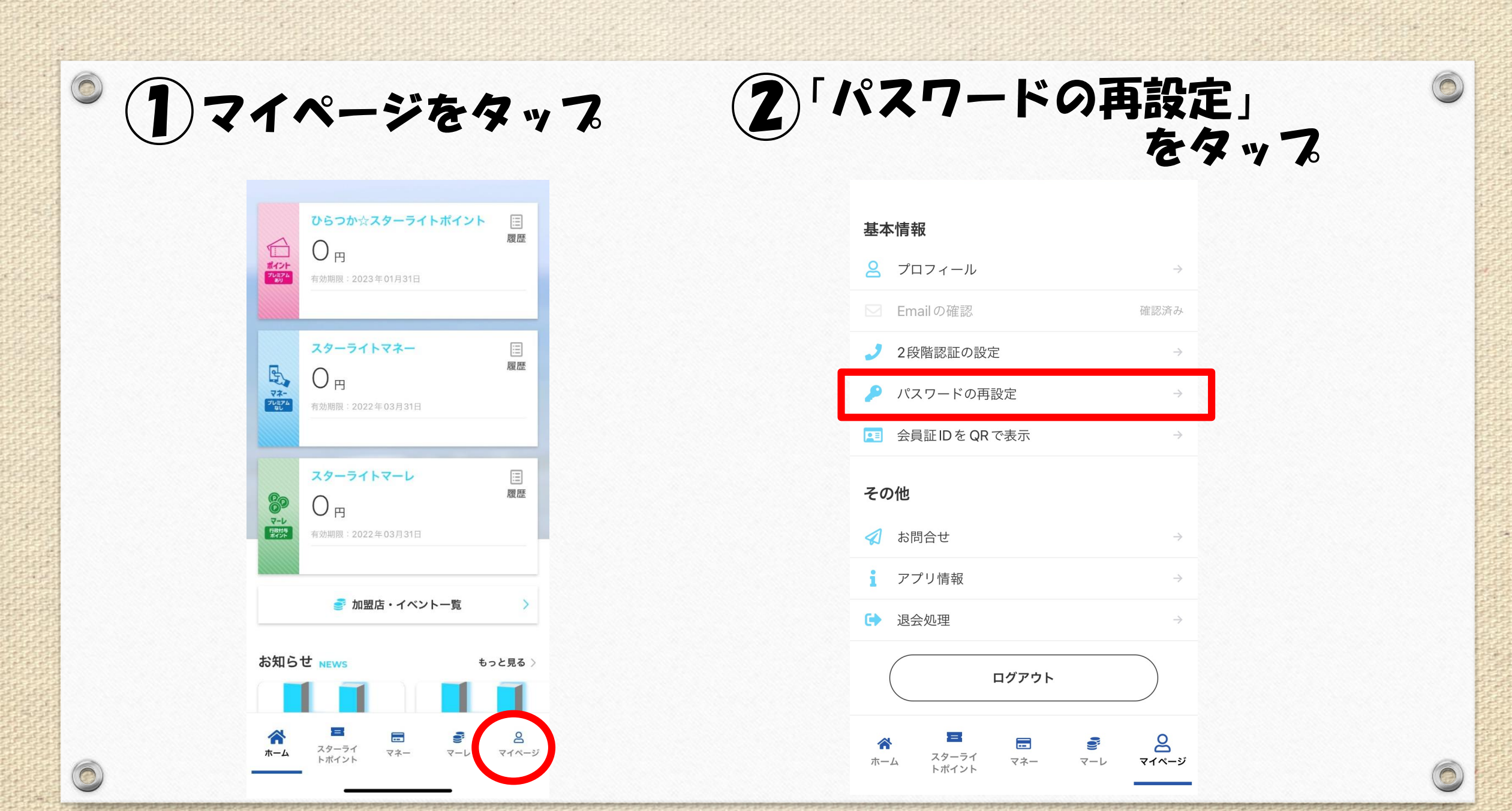

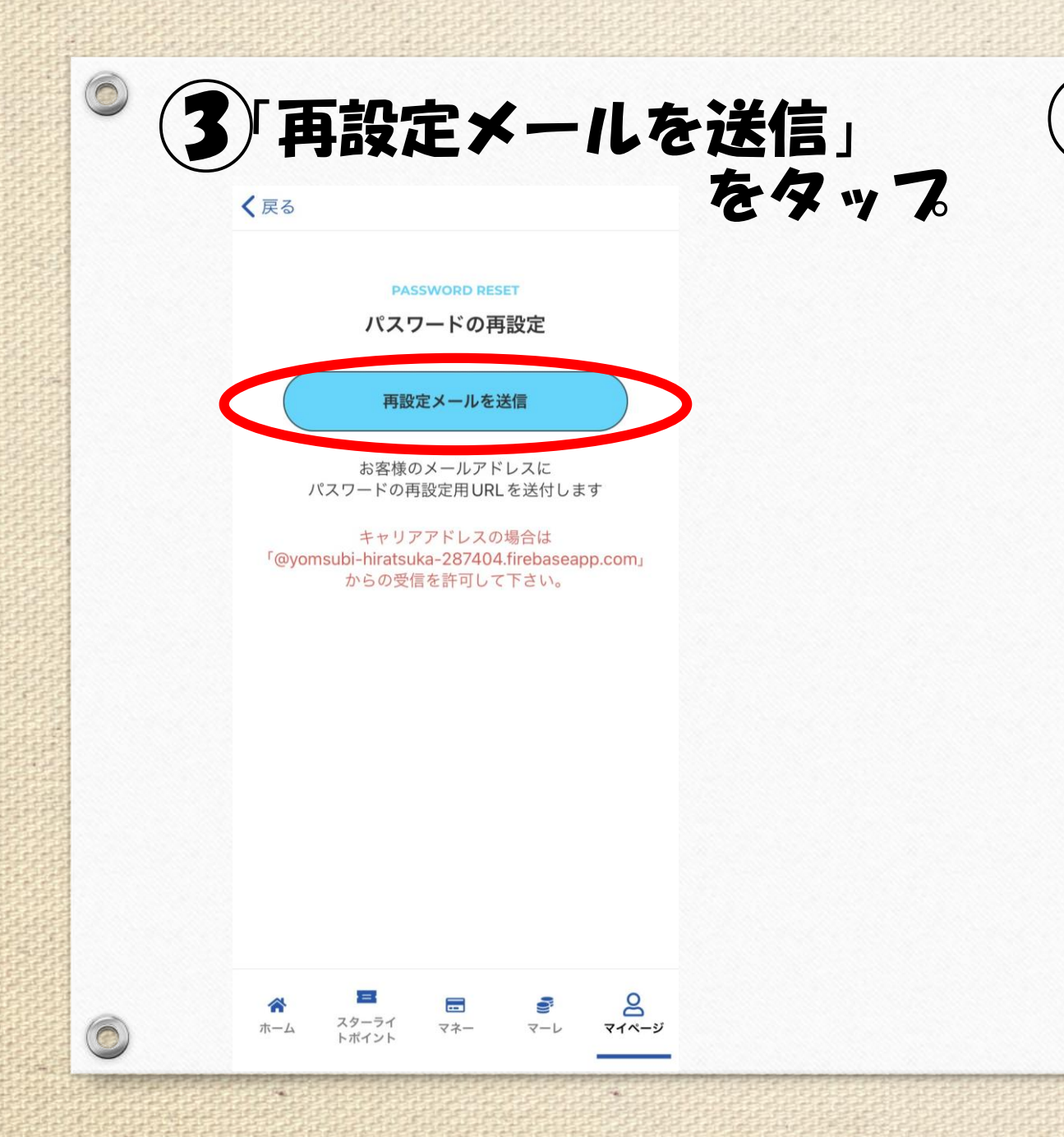

| I OK J   | をタッ | 7 |
|----------|-----|---|
| 基本情報     |     |   |
| 🙁 プロフィール |     |   |

完了

お客様のメールアドレスにパスワード再

設定用のURLを送信しました

OK

ログアウト

8

マイページ

0

2段階認証の設定

🕢 お問合せ

**i** アプリ情報

● 退会処理

## 登録してある メールアドレス宛に メールが届きます。

0

※自動的に 「迷惑メールフォルダ」 に振り分けられることが ありますので、 ご注意ください。

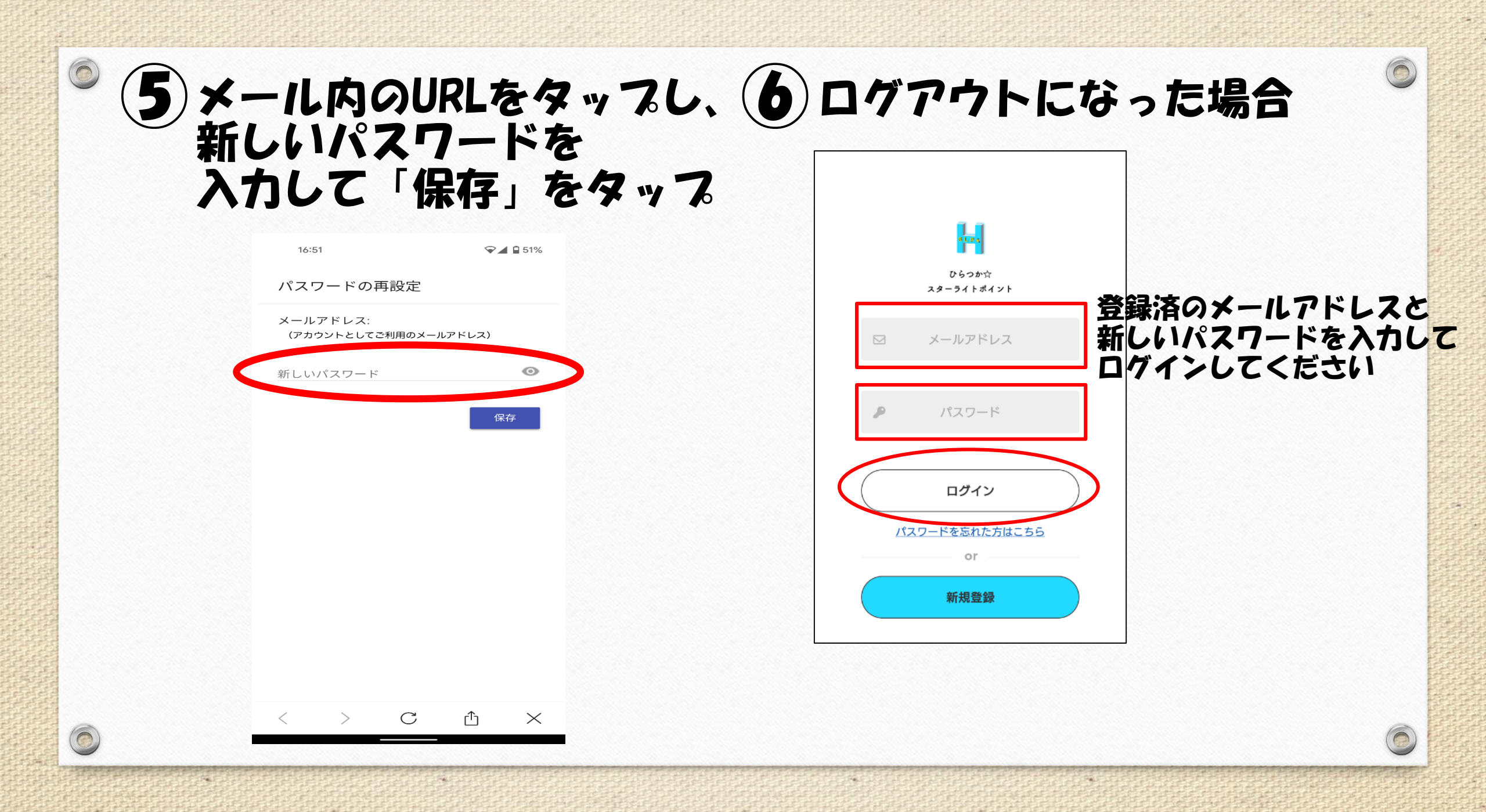